## **Upfront Premium Collection**

Use the **Upfront Premium Collection** menu options to retrieve current upfront premium payment information on requested cases and summary reports at the lender and branch level. Also, a Message Board function provides an online message board for HUD's upfront premium collection system users. Information can be obtained between 7:00 a.m. and 8:00 p.m. EST, Monday through Friday, excluding holidays.

Refer to the **Case Level Information** section that follows for a description of the case level menu options and to find out more about retrieving upfront premium information for a specific case. See the **Upfront Premium Reports** section for report descriptions and guidelines on retrieving the summarized/branch level information.

## **Case Level Information**

The following menu options provide case level information:

- Case Master Summary provides upfront premium payment information at the case level.
- Payment Details displays information about each payment received for a specific case. Details
  include the date the payment was received and deposited, the closing date and mortgagee ID
  submitted with the payment, and suspension information. In addition, this page provides a link to the
  upfront premium Case History.
- Case History displays a chronological list of every upfront premium transaction and/or event that has
  occurred on a case. Each event gives information about who or what generated the activity on the
  case and a description of the activity.
- **Refund Details** displays information about each upfront premium refund on a specific case. The details for each refund include the reason for the refund, the refund status, the date the refund request was created, the date it was disbursed, and the address to which it was sent.

The instructions that follow illustrate how to access the **Case Master Summary** for a specific case. These steps serve as instructions to access any of the case level upfront premium collection functions (listed above):

1. After sign on, follow the menu path: Single Family FHA > Single Family Origination > Upfront Premium Collection > Case Master Summary.

**Note:** The FHA Connection menu path appears in the red bar at the top of the function pages (just like the one illustrated at the top of each page of this guide).

- On the Case Master Summary Query page (Figure 1), type the desired case number in the FHA Case Number field.
- 3. Click Send . The Case Master Summary Results page (Figure 2) appears, providing both summary and detailed information for the specified case.

| Je Family FHA       Single Family Origination > Upfront Premium Collection > Case Master Summary         Case Master Summary Query       Help Links         FHA Case Number:       021         1234567       Reset |                        | 🕨 Home 💚 Main Me         | enu 🔸 ID Maintena | ance 🕨 E-mail Us 🕨 C |
|----------------------------------------------------------------------------------------------------|------------------------|--------------------------|-------------------|----------------------|
| Case Master Summary Query FHA Case Number: 021 -1234567           Image: Osend Reset                                                                                                    | amily Origination > Up | front Premium Collection | › Case Master Sun | nma <del>ry</del>    |
| Case Mumber:     021     1234567       Image: Send Reset     Reset                                                                                                    | 0                      |                          |                   | Help Links           |
| FHA Case Number: 021 -1234567                                                                                                    | nary Query             |                          |                   |                      |
| • Send Reset                                                                                                    | J21 - 1234567          |                          |                   |                      |
|                                                                                                    |                        |                          |                   |                      |
|                                                                                                    | •                      |                          |                   |                      |
| Message Board Thursday July 13, 2006                                                                                                    | Me                     | ssage Board Thursday Jul | y 13, 2006        |                      |

Figure 1: Case Master Summary Query page

## Single Family FHA Single Family Origination > Upfront Premium Collection

The Case Master Summary Results page displays all upfront payments made to the specified FHA case, refund and debit information and, when applicable, refinance information. You can print the Case Master Summary Results using your Internet software. For best results, set your printer orientation to "landscape" before printing.

| ())                                          |                       |                     |                     |         |                              | X                                          | 6        | IJ.        |                                                        | E     | F        | 4                                                                                                    |
|----------------------------------------------|-----------------------|---------------------|---------------------|---------|------------------------------|--------------------------------------------|----------|------------|--------------------------------------------------------|-------|----------|----------------------------------------------------------------------------------------------------|
| THA                                          |                       | Lonne               | ction               | )       | Home                         | 🕨 Main Menu 🌖                              | ID Mai   | intenanc   | e 🕨 E-mail Us 🛛                                        | Con   | tact     | Us                                                                                                    |
| Single Family FHA                            |                       | Single Family C     | Drigination > Upfro | ont Pre | emium C                      | Collection > Case                          | Maste    | ir Summ    | ary >                                                  |       |          |                                                                                                    |
| -                                            |                       |                     |                     |         |                              |                                            | _        |            |                                                        |       |          |                                                                                                    |
| Case Master Su                               | ımr                   | nary Resul          | ts                  |         |                              |                                            |          | Help Lin   | k 🥇                                                    | 9     |          |                                                                                                    |
| FHA Case Number:<br>Borrower Name:           |                       | 021-1234<br>MCCULLO | 567<br>JUGH, JOHN   |         |                              |                                            |          |            |                                                        |       |          |                                                                                                    |
| CASE INFOR                                   | MAT                   | ION                 |                     |         |                              |                                            |          |            |                                                        |       |          |                                                                                                    |
| Case status:                                 | EN                    | DORSED              |                     |         |                              |                                            |          |            |                                                        |       |          |                                                                                                    |
| Mortgagee ID:                                | 86                    | 76100022            |                     |         |                              |                                            |          |            |                                                        |       |          |                                                                                                    |
| Closing date:                                | 12                    | /30/2004            |                     |         |                              |                                            |          |            |                                                        |       |          |                                                                                                    |
| Endorsement date:                            | 6/                    | 21/2005             |                     |         |                              |                                            |          |            |                                                        |       |          |                                                                                                    |
| Last PER date:                               | 1/                    | 5/2005              |                     |         |                              |                                            |          |            |                                                        |       |          |                                                                                                    |
|                                              |                       |                     |                     |         |                              |                                            |          |            |                                                        |       |          |                                                                                                    |
|                                              |                       |                     | Γ                   |         |                              | REFINANCE INFO                             | DRMA     | TION       |                                                        |       |          |                                                                                                    |
| Old case number:                             |                       |                     |                     | -       |                              |                                            |          |            |                                                        |       |          |                                                                                                    |
| Refi authorization nu                        | mbe                   | ri -                | N                   | lot a   | plicab                       | le                                         |          |            |                                                        |       |          |                                                                                                    |
| Refi status:                                 |                       |                     | M                   | lot aj  | plicab                       | le                                         |          |            |                                                        |       |          |                                                                                                    |
|                                              |                       |                     |                     |         |                              |                                            |          |            |                                                        |       |          |                                                                                                    |
| PAYMENT SUMMARY                              | ,                     |                     |                     |         |                              |                                            |          |            |                                                        |       |          |                                                                                                    |
| Premium                                      | <i>d</i>              | 2 1 2 1 0 7         | Late                |         | 0.00                         | Interest                                   | <i>.</i> | 0.00       | Total                                                  |       | <i>.</i> | 2 1 2 1 0 7                                                                                                    |
| raiu:<br>Refunded:                           | ъ<br>–                | 2,121.07            | Paiu:<br>Refunded:  | Э       | 0.00                         | Paiu:<br>Refunded:                         | ъ<br>Э   | 0.00       | Paiu:<br>Refunded:                                     |       | -<br>Эр  | 2,121.07                                                                                                    |
| Rohitodi                                     |                       | 0.00                | Rehited.            |         | 0.00                         | Dobitodi                                   |          | 0.00       | Rehited.                                               |       |          | 0.00                                                                                                    |
| Vebried,<br>Net premium:                     | ¢                     | 2 121 87            | Net late:           | ¢       | 0.00                         | Net interest                               | ¢        | 0.00       | Net total:                                             |       | ¢        | 2 121 87                                                                                                    |
| nec premium.                                 | P                     | 2,121.07            | mec race.           | P       | 0.00                         | nec meresc.                                | φ        | 0.00       | mer coran.                                             |       | φ        | 2,121.07                                                                                                    |
| Refinance                                    |                       |                     | Penalties Asse      | essea   | /Adjus                       | ted                                        |          |            |                                                        |       |          |                                                                                                    |
| Refi credit:                                 | \$                    | 0.00                | Late assessed:      | \$      | 0.00                         | Int assessed:                              | \$       | 0.00       | Total assessed                                         | h     | \$       | 0.00                                                                                                    |
|                                              |                       |                     | Late adjusted:      | -       | <u>0.00</u>                  | Int adjusted:                              | -        | 0.00       | Total adjusted:                                        |       | -        | 0.00                                                                                                    |
|                                              |                       |                     | Net late:           | \$      | 0.00                         | Net interest:                              | \$       | 0.00       | Net total:                                             |       | \$       | 0.00                                                                                                    |
|                                              |                       |                     | Penalties Due       |         |                              |                                            |          |            |                                                        |       |          |                                                                                                    |
|                                              |                       |                     | Late:               | \$      | 0.00                         | Interest:                                  | \$       | 0.00       |                                                        |       |          |                                                                                                    |
| Ruchandad                                    |                       |                     |                     |         |                              |                                            |          |            |                                                        |       |          |                                                                                                    |
| aaspenaea<br>Premium:                        | \$-                   | 0,00                | Late:               | \$      | 0.00                         | Interest:                                  | \$       | 0.00       | Total:                                                 |       | \$       | 0.00                                                                                                    |
|                                              | Ŧ                     | 2.00                |                     | *       | 0.00                         |                                            | Ŷ        |            |                                                        |       | τ'       | 0.00                                                                                                    |
| <u>Prem available</u><br>for<br>endorsement: | <u>\$</u>             | <u>2,121.87</u>     |                     |         |                              |                                            |          |            |                                                        |       |          |                                                                                                    |
|                                              |                       |                     |                     |         |                              |                                            |          |            |                                                        |       |          |                                                                                                    |
| New Request                                  |                       |                     |                     |         |                              |                                            |          |            |                                                        |       |          |                                                                                                    |
|                                              |                       |                     |                     | ше      | o/Euv-u                      |                                            | Rinel    | la Escaile | . Housing Dage                                         |       |          |                                                                                                    |
|                                              |                       |                     | HUD Multifa         | mily_E  | G/FHA H<br>Iousin <u>a I</u> | rome Page   HUD<br>Page   HUDC <u>LIPS</u> | Singl    | nders In   | <del>, Housing Pa</del> ge<br>formation   <u>Morto</u> | qaqee | Let      | tters                                                                                                    |
|                                              | and the second second |                     |                     |         | 2                            |                                            |          |            |                                                        |       |          | and a state of the second second second second second second second second second second second second second s |

Figure 2: Case Master Summary Results page

For assistance with field definitions, click Help Link

Help Link 🛛 🕐

## **Upfront Premium Reports**

The last four options on the **Upfront Premium Collection** menu generate report information on upfront premium cases that may require further tracking. Report requests are based on the requesting mortgagee ID; reports can be limited to the requesting mortgagee branch or expanded to include all branches of the mortgage company.

Reports are immediately generated and displayed by completing the appropriate request page and clicking **O** send.

Currently, the following upfront reports are available:

- **Refinance Exceptions** lists refinance cases that have received an upfront premium payment and either have incorrect refinance information or have no refi credit available to put toward the new case.
- Penalties Due lists upfront cases that have outstanding late charge and/or interest due.
- List of Unendorsed Cases lists cases that have received an upfront premium payment but are not yet endorsed.
- **Disbursed Refunds** displays information about upfront premium refunds that have been disbursed within a specified date range (maximum 30 days).

The instructions that follow illustrate how to access a **List of Unendorsed Cases** using your mortgagee number. These steps serve as instructions to access any of the upfront premium collection reports (listed above):

1. After sign on, follow the menu path: Single Family FHA > Single Family Origination > Upfront Premium Collection > List of Unendorsed Cases.

**Note:** The FHA Connection menu path appears in the red bar at the top of the function pages (just like the one illustrated at the top of each page of this guide).

- On the List of Unendorsed Cases Query page (Figure 3), type the desired mortgagee ID in the Mortgagee ID field. Enter the full 10-digit ID to limit the results to a specific branch or the first five digits of the ID to expand the results to all branches within your lending institution.
- Click Send . The List of Unendorsed Cases Result page (Figure 4) appears, listing cases that received an upfront premium but are not yet endorsed.

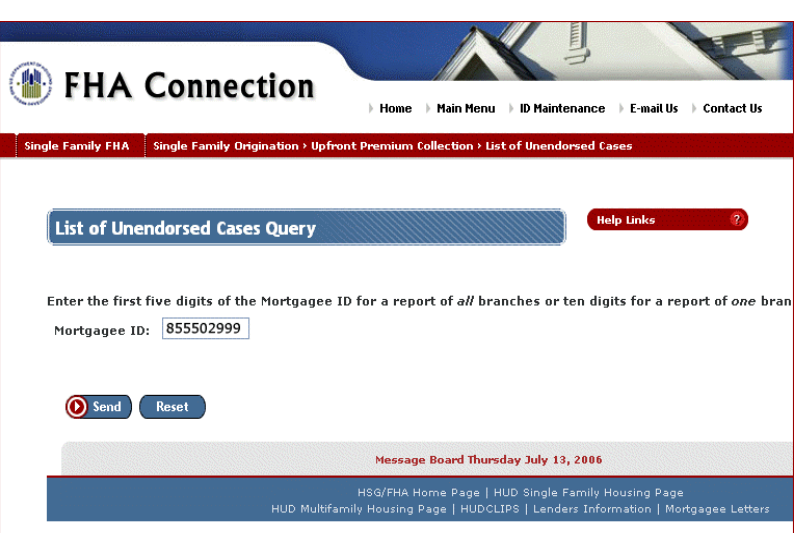

Figure 3: Case List of Unendorsed Cases Query

The List of Unendorsed Cases Result page (**Figure 4**) displays, for the specified mortgagee ID, all cases that received upfront premium but are not yet endorsed. For each case listed, the listing shows how much premium was received and (if applicable) the available refinance credit amount, as well as suspension and/or penalty information. Cases are grouped by Mortgagee (branch) ID and listed in numerical order within each branch grouping.

| Single Family FHA | Single Family Origination > Upfront Premium Collection |
|-------------------|--------------------------------------------------------|
|-------------------|--------------------------------------------------------|

| 🛞 FH              | A Cor                                                                                                    | nectio           | n                   | ► Home → M                  | ain Menu 🕨               | ID Maintena       | nce ) E-n                   | nail Us 🔹 Contact                |
|-------------------|----------------------------------------------------------------------------------------------------|------------------|---------------------|-----------------------------|--------------------------|-------------------|-----------------------------|----------------------------------|
| Single Family     | FHA Single F                                                                                                    | amily Originatio | n > Upfront P       | remium Colle                | tion > List o            | f Unendorse       | d Cases >                   |                                  |
| List of Unen      | Han (a) Maintenne       Maintenne       Mainten |                  |                     |                             |                          |                   |                             |                                  |
| Requesting Mort   | gagee ID: <b>855</b>                                                                                                    | 55               |                     |                             |                          |                   |                             |                                  |
| Mortaaaee ID: 8   | 555502999                                                                                                    | FIRST HOME       | LOAN CO             | MPANY                       |                          |                   |                             |                                  |
| Case<br>number    | Closing<br>date                                                                                                    | Premium<br>paid  | Refinance<br>credit | Premium<br>suspended        | Potential<br>debit       | Debited<br>amount | Penalties<br>due<br>(\/\/\) | Refinance<br>exceptions<br>(x/M) |
| 021-1234567       | 1/28/1999                                                                                                    | \$0.00           | \$0.00              | \$0.00                      | \$0.00                   | \$0.00            | (7/0)<br>N                  | N                                |
| 021-2354899       | 5/28/1999                                                                                                    | \$0.00           | \$0.00              | \$0.00                      | \$0.00                   | \$0.00            | N                           | Y                                |
| 021-3625144       | 8/21/1997                                                                                                    | \$1,687.50       | \$0.00              | \$0.00                      | \$0.00                   | \$0.00            | N                           | Y                                |
| 021-4561231       | 6/22/2006                                                                                                    | \$3,000.00       | \$0.00              | \$0.00                      | \$0.00                   | \$0.00            | N                           | N                                |
| 021-5556268       | 6/28/2006                                                                                                    | \$3,708.75       | \$0.00              | \$0.00                      | \$0.00                   | \$0.00            | N                           | Y                                |
| 021-7112365       | 7/31/2006                                                                                                    | \$2,568.08       | \$0.00              | \$0.00                      | \$0.00                   | \$0.00            | N                           | N                                |
| 021-8456123       | 7/17/2006                                                                                                    | \$2,175.23       | \$0.00              | \$0.00                      | \$0.00                   | \$0.00            | N                           | Ŷ                                |
| 021-9633691       | //24/2006                                                                                                    | \$2,080.65       | \$U.UU              | \$0.00                      | \$0.00                   | \$0.00            | N                           | N                                |
| TOTALS FOR MOR    | TGAGEE                                                                                                    | 8                | 555502999           | )                           |                          |                   |                             |                                  |
| Unendorsed exce   | otions:                                                                                                    |                  |                     |                             |                          |                   |                             |                                  |
| Suspended cases   | 0                                                                                                    |                  |                     |                             |                          |                   |                             |                                  |
| Penalties due     | 0                                                                                                    |                  |                     |                             |                          |                   |                             |                                  |
| Refinance excepti | ions 4                                                                                                    |                  |                     |                             |                          |                   |                             |                                  |
| Potential debit   | 0                                                                                                    |                  |                     |                             |                          |                   |                             |                                  |
| Debited amount    | 0                                                                                                    |                  |                     |                             |                          |                   | •                           |                                  |
| Total             | 4 (                                                                                                    | ther unendorse   | d cases 0           | Number                      | r ot unendor             | sed cases         | ð                           |                                  |
| New Request       | Next >                                                                                                    | )                |                     |                             |                          |                   |                             |                                  |
|                   |                                                                                                    | HUD              | H<br>Multifamily    | SG/FHA Home<br>Housing Page | Page   HUD<br>  HUDCLIPS | Single Fam        | ily Housing<br>nformatior   | g Page<br>n   Mortgagee Let      |

Figure 4: List of Unendorsed Cases Result page